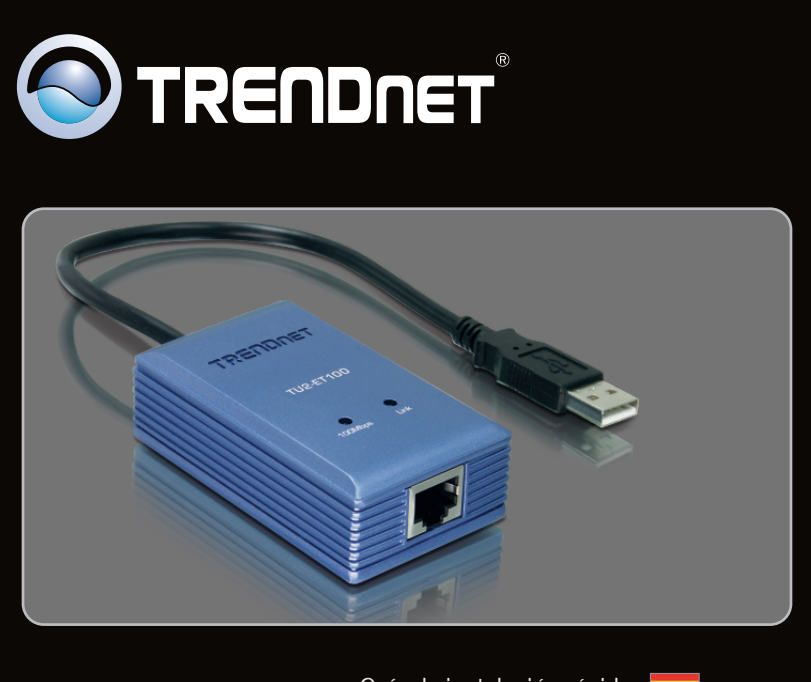

Guía de instalación rápida

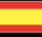

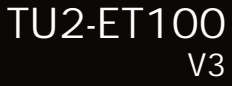

# Table of Contents

| Español             | 1 |
|---------------------|---|
| 1. Antes de iniciar | 1 |
| 2. Cómo se instala  | 2 |
|                     |   |

| Troubleshooting | 4 |
|-----------------|---|
|                 |   |

RANÇAIS

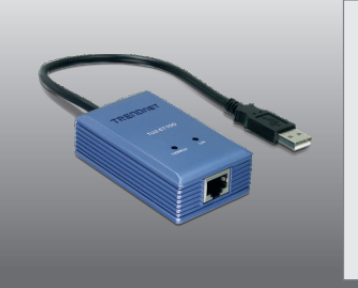

## Contenidos del paquete

- TU2-ET100
- CD-ROM del controlador
- Guía de instalación rápida multilingüe

# Requisitos del sistema

- Unidad de CD-ROM
- Puertos USB: 2.0 ó 1.1

| Compatible con sistemas operativos          | CPU               | Memoria              |
|---------------------------------------------|-------------------|----------------------|
| Windows 7 (32/64-bit)                       | 1GHz o superior   | 1GB RAM o superior   |
| Windows Vista (32/64-bit)                   | 800MHz o superior | 512MB RAM o superior |
| Windows XP (32/64-bit)/<br>2000 / ME / 98SE | 300MHz o superior | 256MB RAM o superior |
| Mac OS X (10.6)                             | CPU Intel         | 1GB RAM o superior   |
| Mac OS X (10.5)                             | 867MHz o superior | 512MB RAM o superior |
| Mac OS X (10.4)                             | 333MHz o superior | 256MB RAM o superior |
| Mac OS X (10.1-10.3)                        | 300MHz o superior | 256MB RAM o superior |

## 2. Cómo se instala

<u>Nota:</u>

- 1. Para la instalación del controlador con sistemas Windows 98SE, Me y OS X, consulte la guía del usuario en el CD-ROM del controlador.
- 2. No conecte el TU2-ET100 a su PC a menos que se le indique.

### Windows 7 / Vista / XP / 2000

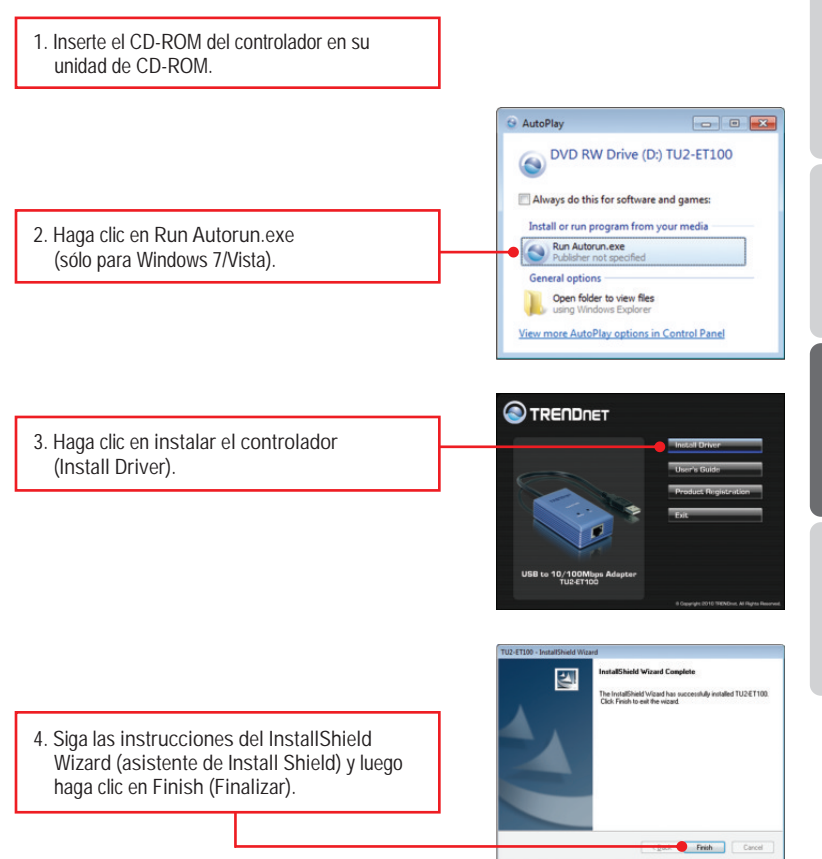

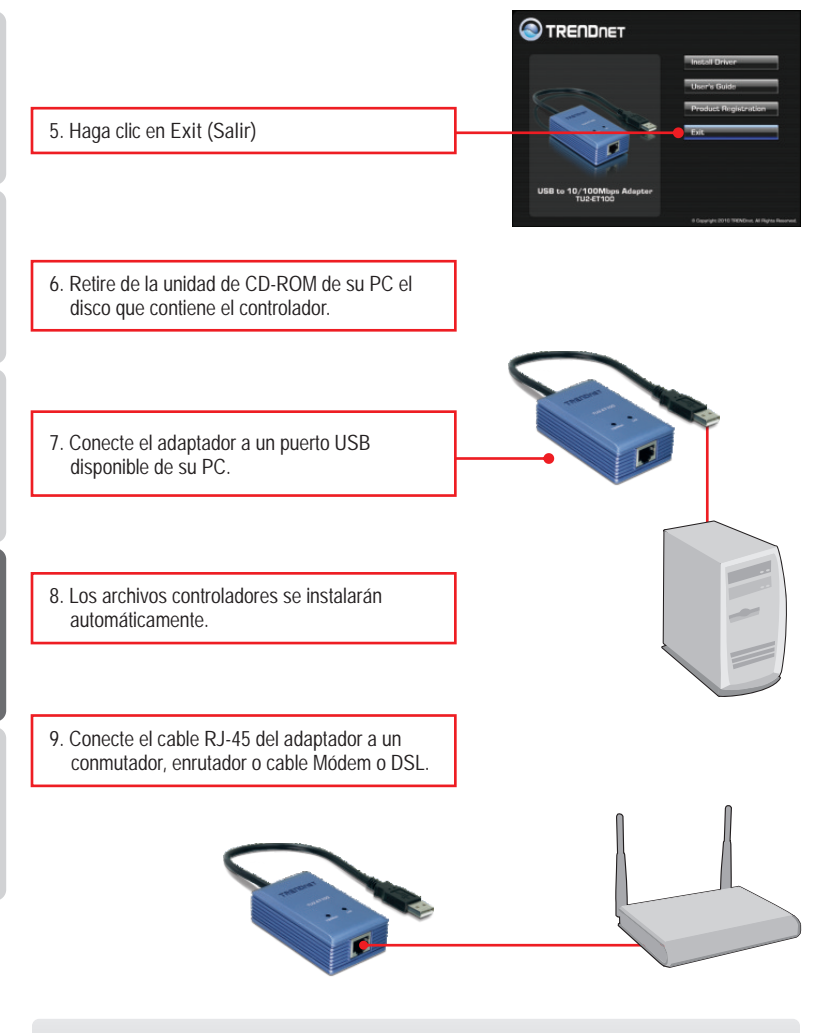

La instalación ha sido completada

1. I inserted the Driver CD-ROM into my computer's CD-ROM Drive and the installation menu does not appear automatically. What should I do?

- For Windows 7, if the installation menu does not appear automatically, click on the Windows Icon on the bottom left hand corner of the screen, click the "Search programs and files" box, and type D:\autorun.exe, where "D" in "D:\autorun.exe" is the letter assigned to your CD-ROM Drive, and then press the ENTER key on your keyboard
- 2. For Windows Vista, if the installation menu does not appear automatically, click Start, click the Start Search box, and type D:\autorun.exe where "D" in "D:\autorun.exe" is the letter assigned to your CD-ROM Drive, and then press the ENTER key on your keyboard.
- 3. For Windows 2000/XP, if the installation menu does not appear automatically, click Start, click Run, and type D:\autorun.exe where "D" in "D:\autorun.exe" is the letter assigned to your CD-ROM Drive, and then press the ENTER key on your keyboard.
- Can I connect or disconnect the TU2-ET100 while the computer is on? Yes, you can connect or disconnect TU2-ET100 while the computer is on because the USB interface is Plug-and-Play compliant and hot-pluggable.
- 3. Windows is unable to recognize my hardware. What should I do?
  - 1. Make sure your computer meets the minimum requirements as specified in Section 1 of this Quick Installation Guide.
  - 2. Try plugging the adapter into a different USB port.
- 4. Windows recognizes my new hardware, but I'm unable to connect to my network. What should I do?
  - 1. Verify that the RJ-45 Ethernet cable is securely connected from your switch or router to your adapter.
  - 2. Verify that the LEDs on your adapter are lit.
  - 3. Verify that the TCP/IP settings are set to Obtain an IP address automatically.
- How do I install this device on Windows 98SE, ME and Mac OS X? Refer to the User Guide included on the Driver CD-ROM for installation instructions.

If you still encounter problems or have any questions regarding the TU2-ET100, please contact TRENDnet's Technical Support Department.

#### Certifications

This equipment has been tested and found to comply with FCC and CE Rules. Operation is subject to the following two conditions:

(1) This device may not cause harmful interference.

(2) This device must accept any interference received. Including interference that may cause undesired operation.

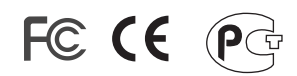

Waste electrical and electronic products must not be disposed of with household waste. Please recycle where facilities exist. Check with you Local Authority or Retailer for recycling advice.

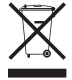

NOTE: THE MANUFACTURER IS NOT RESPONSIBLE FOR ANY RADIO OR TV INTERFERENCE CAUSED BY UNAUTHORIZED MODIFICATIONS TO THIS EQUIPMENT. SUCH MODIFICATIONS COULD VOID THE USER'S AUTHORITY TO OPERATE THE EQUIPMENT.

#### **ADVERTENCIA**

En todos nuestros equipos se mencionan claramente las caracteristicas del adaptador de alimentacón necesario para su funcionamiento. El uso de un adaptador distinto al mencionado puede producir daños fisicos y/o daños al equipo conectado. El adaptador de alimentación debe operar con voltaje y frecuencia de la energia electrica domiciliaria existente en el pais o zona de instalación.

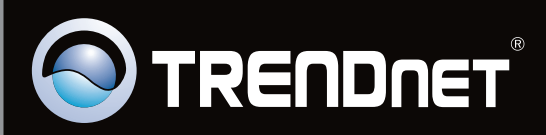

# **Product Warranty Registration**

Please take a moment to register your product online. Go to TRENDnet's website at http://www.trendnet.com/register

Copyright ©2010. All Rights Reserved. TRENDnet.